## **Exporting XMI from Visual Paradigm**

Interoperability is the ability to exchange information between two systems and to use the information that has been exchanged. Visual Paradigmsupports interoperability with XMI file, a standard made for data exchange. You can export project data to an XMI, edit it externally with other softwares that accepts XMI. In this chapter, you will see how to export XMI file.

## **Exporting project to XMI**

- Select Project > Export > XMI... from the toolbar. This displays the Export to XMI window.
- 2. Specify the file path of the XMI file.
- 3. Configure the necessary export options and then click **OK** button to start exporting. When finished, you can visit the output destination specified to obtain the XMI.

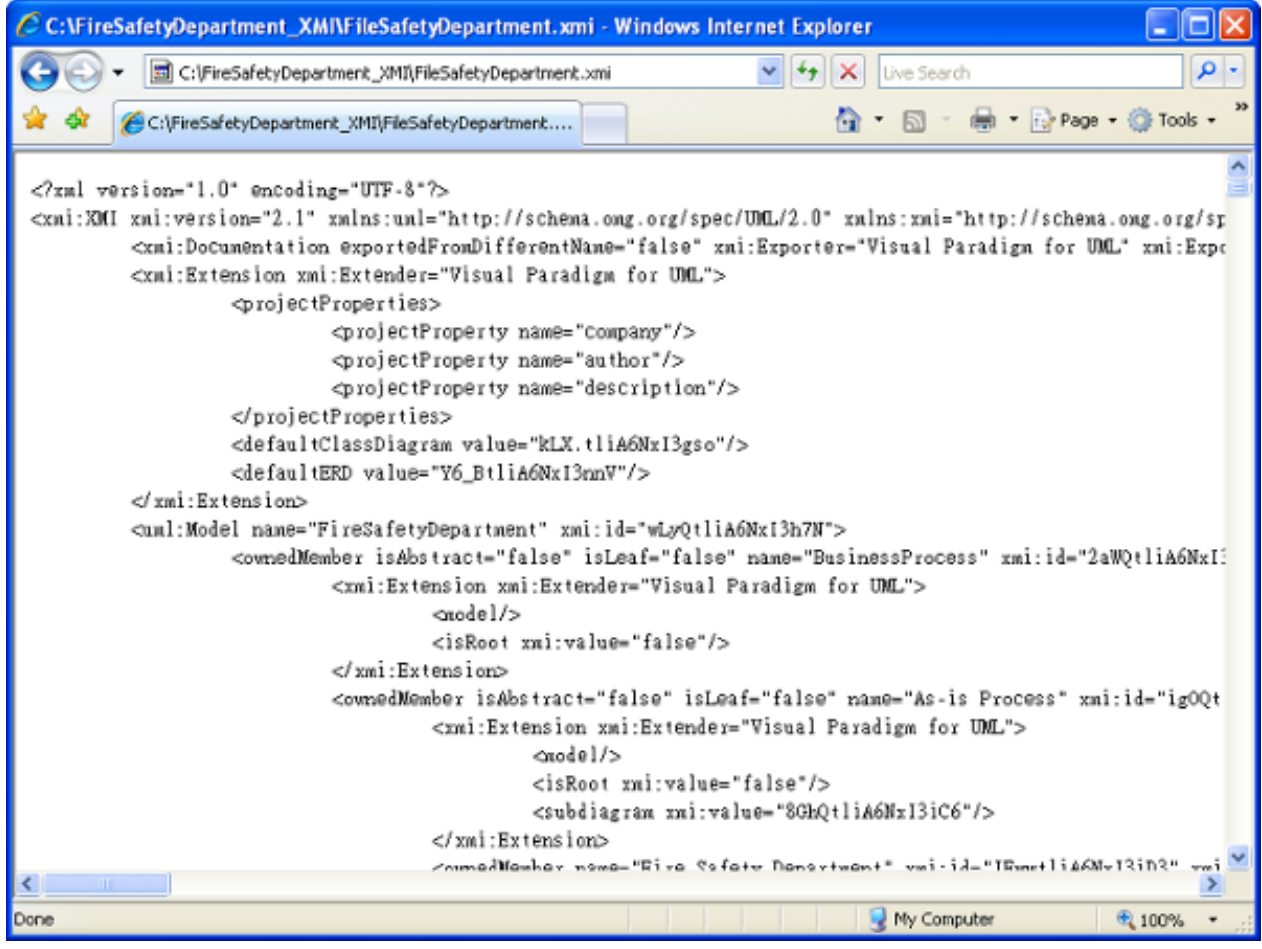

## An overview of Export XMI window

| ۰.                                                                                                    | Export to XMI      | × |  |
|----------------------------------------------------------------------------------------------------|--------------------|---|--|
| Export to XMI (.xmi, .umi) fie                                                                                                    |                    |   |  |
| Export Visual Paradigm project to XML Metadata Interchange (XMI). XMI is an OMG standard for describing<br>the structure for storing UML model in XML format. |                    |   |  |
| Output path:                                                                                                    | <b>1</b> •         |   |  |
| Advanced                                                                                                    |                    | 1 |  |
| Export for UML2                                                                                                    |                    |   |  |
| Export < <interface>&gt;&gt; to Interface</interface>                                                                                                    | 2                  |   |  |
| Export Interface Realization                                                                                                    | •                  |   |  |
| Encoding                                                                                                    |                    |   |  |
| Default                                                                                                    | 3                  |   |  |
| O Other: Big5                                                                                                    | -                  | 1 |  |
|                                                                                                    |                    |   |  |
|                                                                                                    |                    |   |  |
|                                                                                                    |                    |   |  |
|                                                                                                    | Export Cancel Help |   |  |
|                                                                                                    |                    |   |  |

No. Name Description 1 File

File path

2 Advanced

The file path for the XMI file to export.

• Export for UML 2 -UML2 is an EMFbased implementation of the Unified Modeling Language (UML) 2.x OMG metamodel for the Eclipse platform. If you want to export an XMI that can be accepted by UML2 in Eclipse, check this option. By checking this option, the following options will appear in further.

 Export Data Type to -Determine whether to export data type to UML or Ecore primitive type
 Export lava

Java Annotation to EAnnotation -Determine

- whether to export Java annotation to EAnnotation
- Export to Interface -Determine whether to export stereotype "interface" as stereotype or a segment of interface element.
- Export Interface
   Realization Determine whether to
   keep exporting
   realization between
   interface and concrete
   class as realization or
   export it as interface
   realization.
  Select the encoding of XMI
  file.

3

Encoding

## Exporting diagrams to XMI with command line interface

To export XMI from a project through command line:

- Browse the scripts folder under the Visual Paradigm installation directory. For Mac users, you can find the scripts folder in the Visual Paradigm package by right clicking on it and then selecting Show Package Contents. Then look in Contents\Resources\app\scripts for the scripts folder.
- 2. Copy the script file **ExportXMI** and paste to the bin folder of Visual Paradigm installation directory.
- 3. Start the command prompt.
- 4. Navigate to the bin folder of Visual Paradigm installation directory.
- 5. Execute the script by supplying the required parameters. For example: *ExportXMI -project C:\Demo\Demo.vpp -out C:\Demo\Output\Sample.xmi -type* 2.1Below is a description of parameters:

| Parameter | Description         | Example           |
|-----------|---------------------|-------------------|
| -project  | Project path        | C:\Demo\Demo.vpp  |
| -out      | The filepath of XMI | C:\Demo\Output\sa |
| _         | file                | mple.xmi          |

-type [optional]